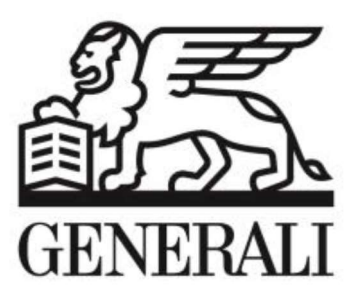

# Vytváranie a správa žiadostí o zmenu sprostredkovateľa poistenia

Manuál

## 1 Proces digitalizácie žiadosti prevodu

Elektronické spracovanie žiadostí skracuje čas spracovania žiadostí a eliminuje ich stratu, resp. nedoručenie na správny útvar v Generali.

Prístup k žiadostiam o zmenu sprostredkovateľa poistenia je prístupný v SMP v záložke "Správa poistných zmlúv" pod položkou "Prevod medzi získateľmi"

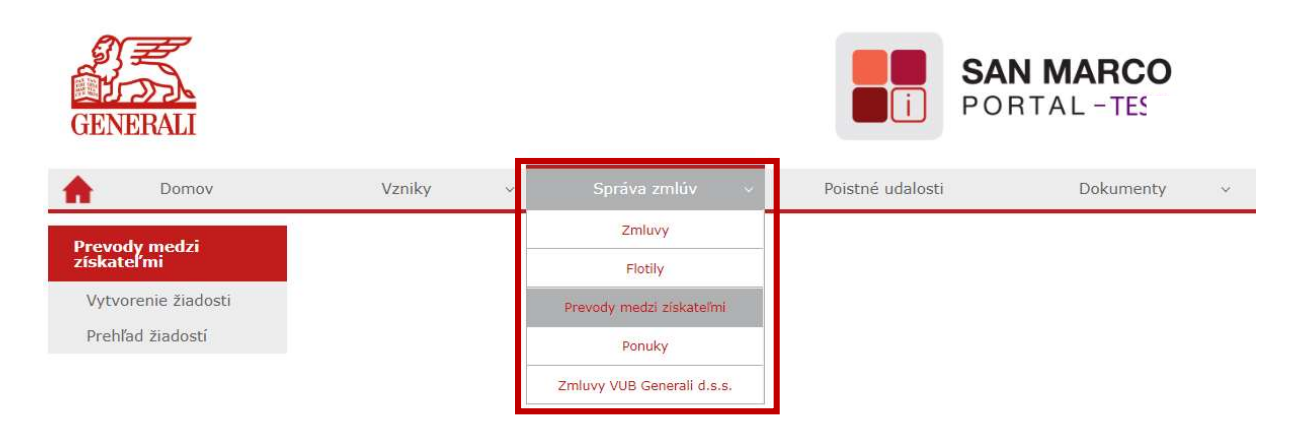

Po otvorení kliknutím na položku "Prevod medzi získateľmi" sa na ľavej strane zobrazia záložky:

- Vytvorenie žiadosti
- Prehľad žiadostí

| GENE                          | RALI                                         |        |   |              |   | SA<br>PO         | N MARCO<br>RTAL - TEST |
|-------------------------------|----------------------------------------------|--------|---|--------------|---|------------------|------------------------|
| <b>A</b>                      | Domov                                        | Vzniky | ~ | Správa zmlúv | * | Poistné udalosti | Dokumenty              |
| Prevody<br>Vytvore<br>Prehľad | medzi získateľmi<br>nie žiadosti<br>žiadosti |        |   |              |   |                  |                        |

## 1.1 Postup zadávania žiadostí cez SMP

V prípade, ak s klientom chceme zadať novú žiadosť o zmenu sprostredkovateľa poistnej zmluvy, ktorá nie je vo Vašej správe, kliknutím na záložku "Vytvorenie žiadosti" označíme "Žiadosť klienta" a pokračujeme ďalej cez tlačidlo

| Vzniky            | ~                                                                 | Správa zmlúv                                                                      | *                                                                                  |
|-------------------|-------------------------------------------------------------------|-----------------------------------------------------------------------------------|------------------------------------------------------------------------------------|
| Prevod zmlúv      |                                                                   |                                                                                   |                                                                                    |
| Vytvorenie žiados | sti                                                               |                                                                                   |                                                                                    |
| vytvorenie ziados |                                                                   |                                                                                   |                                                                                    |
| Typ prevodu       |                                                                   |                                                                                   |                                                                                    |
| Žiadosť klienta   |                                                                   |                                                                                   |                                                                                    |
|                   | Vzniky Prevod zmlúv Vytvorenie žiados Typ prevodu Žiadosť klienta | Vzniky v<br>Prevod zmlúv<br>Vytvorenie žiadosti<br>Typ prevodu<br>Žiadosť klienta | Vzniky v Správa zmlúv Prevod zmlúv Vytvorenie žiadosti Typ prevodu Žiadosť klienta |

Otvorí sa formulár " Údaje klienta". Je dôležité, aby klient uviedol na vyplnenie správne údaje. V prípade nesprávnych údajov, alebo v prípade, ak klient nie je poistníkom na poistnej resp. rámcovej zmluve, nebude možné odoslať žiadosť do Generali. V niektorých kolónkach je pre jednoduchšie vypĺňanie formuláru k dispozícii našepkávač.

| Prevod zmlúv             |                                    |                                        |
|--------------------------|------------------------------------|----------------------------------------|
| Žiadosť klienta          |                                    |                                        |
| Údaje klienta            |                                    |                                        |
| <b>Ω</b> ροιςτνίκ        |                                    |                                        |
| • Osoba                  | Organizácia - fyzická osoba        | Organizácia - právnická osoba          |
| Rodné číslo *            |                                    |                                        |
| Meno *                   | Driezvicko*                        |                                        |
| - NITO                   |                                    | + PRIDAŤ TITUL V                       |
| Mobil                    | E-mail *                           |                                        |
| +421 🗭                   | 0                                  |                                        |
| V zastúpení 🚯            |                                    |                                        |
|                          |                                    |                                        |
| ADRESA                   |                                    |                                        |
| PSC*                     | Obec *                             | Cast obce                              |
|                          |                                    |                                        |
| Ulica *                  | Číslo súpisně / Číslo orientačně * |                                        |
|                          |                                    |                                        |
|                          |                                    |                                        |
| Dôvod podania žiadosti * |                                    |                                        |
|                          |                                    |                                        |
|                          |                                    |                                        |
|                          | 1                                  |                                        |
|                          |                                    | 50000000000000000000000000000000000000 |

Po vyplnení údajov klienta, tlačidlom pokračovať prejdeme na formulár "Výber zmlúv"

| Prevod zmlúv                          |                                      |
|---------------------------------------|--------------------------------------|
| Žiadosť klienta                       |                                      |
| Véber zmlév                           |                                      |
| vyber zinnuv                          |                                      |
| () VŠEOBECNÉ                          |                                      |
| Typ zmluvy                            |                                      |
| Poistná zmluva                        | Rámcová zmluva                       |
| Číslo zmluvy                          |                                      |
|                                       |                                      |
| KLIENT                                |                                      |
| Priezvisko a meno / Názov             | Rodné číslo / IČO                    |
| Mrkvička František                    |                                      |
|                                       |                                      |
| Vyhřadať Q 🔟 Vymazať polia            |                                      |
| Zoznam páidoných zmlýv                |                                      |
|                                       | No. bell and the second second       |
|                                       | rreuni najvene zaune zinury.         |
| Pridať zmluvy do žiadosti             |                                      |
|                                       |                                      |
| Zoznam zmlúv, ktorých sa prevod týka: |                                      |
|                                       | Žladne zmluvy zatlal neboli pridané. |
|                                       |                                      |
| Spāť                                  | Ukožiť nepodpisanú žiadosť           |

Je potrebné v prvom rade určiť, či ideme zadávať žiadosť o zmenu sprostredkovateľa na poistnú zmluvu (PZ), alebo rámcovú zmluvu (RZ). Automaticky je predvolený typ zmluvy poistná zmluva. Ak ide o rámcovú zmluvu, zaklikneme cez "Typ zmluvy" Rámcová zmluva a vyplníme jej číslo.

# Pozor - prevod spolupráce nie je možné vykonať v prípade, ak sa jedná o jednotlivé PZ, ktoré sa viažu k rámcovej zmluve, alebo o PZ leasovaného majetku v správe leasingovej spoločnosti.

Je potrebné vyplniť číslo PZ/RZ do kolónky "Číslo zmluvy". Klikneme na vyhľadať. V prípade, ak zadané informácie súhlasia, PZ/RZ sa zobrazí v zozname nájdených zmlúv. Na základe požiadavky klienta je možné nájdenú PZ/RZ priradiť cez tlačidlo **Prideť zmluvy do žiadosti**.

Žiadne zmluvy zatiaľ neboli pridané.

#### Spāť

Týmto spôsobom je možné pridať do žiadosti viac PZ/RZ klienta, najviac však 8 ks PZ/RZ na jednu žiadosť. Po vytvorení zoznamu PZ/RZ, ktoré majú byť súčasťou žiadosti klienta pokračujeme cez tlačidlo **Ukliť nepodpisanú žiadosť**.

Otvorí sa nové okno, v ktorom sú uvedené všetky informácie, ktoré bude formulár žiadosti obsahovať. V archíve dokumentov otvoríme nepodpísanú žiadosť dokumentu. Žiadosť je potrebné vytlačiť, dať podpísať klientovi a opätovne priložiť k elektronickej žiadosti do SMP cez tlačidlo "**Nahrať nový dokument".** 

| Detail žiadost               | i                                                                                          |                       |                 |               |                        |  |  |  |
|------------------------------|--------------------------------------------------------------------------------------------|-----------------------|-----------------|---------------|------------------------|--|--|--|
| ID žiadosti:                 | 000000005                                                                                  |                       |                 |               |                        |  |  |  |
| Typ žiadosti:                | Žiadosť klienta                                                                            |                       |                 |               |                        |  |  |  |
| Stav žiadosti:               | Nepodpísaná žiadosť                                                                        | lepodpísaná žiadosť   |                 |               |                        |  |  |  |
| Nový získateľ:               | 800                                                                                        |                       |                 |               |                        |  |  |  |
| Zoznam zmlúv<br>Číslo :      | /, ktorých sa prevod tý<br>zmluvy                                                          | ka:<br>Poistník       | Počiatok zmluvy | Koniec zmluvy | Stav                   |  |  |  |
| 240.                         |                                                                                            | Novák                 | 21.10.2013      | Neurčito      | A                      |  |  |  |
| Archív dokum<br>Ž<br>Špäť Od | entov k prípadu prevod<br>iadosť o zmenu sprostredkovateľa<br>oslať žiadosť na spracovanie | du:<br>Zrušiť žiadosť |                 |               | Nahrať nový dokument 🕂 |  |  |  |

Po priložení podpísanej žiadosti klienta je nutné odoslať žiadosť na spracovanie cez tlačidlo Odoslať žiadosť na spracovanie

Bez priloženej podpísanej žiadosti nebude možné odoslať žiadosť zo SMP na spracovanie. V prípade, ak priložený dokument nebude obsahovať podpis klienta, žiadosť bude zamietnutá. Do vytlačenej žiadosti prosím nevpisujte rukou ďalšie čísla PZ/RZ, je potrebné zadať novú žiadosť. Rukou vpísané čísla PZ/RZ nebudú akceptované.

| GENERALI                                                               |                                                                                                    |                                                            | SAN MARCO<br>PORTAL |               |                  |
|------------------------------------------------------------------------|----------------------------------------------------------------------------------------------------|------------------------------------------------------------|---------------------|---------------|------------------|
| f Domov                                                                | Vzniky v Sp                                                                                                    | ráva zmlúv v Poistné udalosti                              | Dokumenty v         | Zostavy       | S × Nastavenia × |
| Prevody medzi<br>ziskateľmi<br>Vytvorenie žiadosti<br>Prehľad žiadosti | Detail žiadosti<br>ID žiadosti: 000000005<br>Typ žiadosti: Žiadosť klienta<br>Stav žiadosti: Nepodpisaná žiad<br>Nový získateľ: 800 <sup>-</sup><br>Zoznam zmlúv, ktorých sa | osť<br>prevod týka:                                        |                     |               |                  |
|                                                                        | Číslo zmluvy                                                                                                    | Poistník                                                   | Počiatok zmluvy     | Koniec zmluvy | Stav             |
|                                                                        | 240.                                                                                                    | Novák                                                      | 21.10.2013          | Neurčito      | А                |
|                                                                        | Archív dokumentov k prípa                                                                                                    | du prevodu:                                                |                     |               |                  |
|                                                                        | Žiadosť o zmenu spr                                                                                                    | ostredkovateľa                                             |                     |               |                  |
|                                                                        | Mový     Podpísaná žiadosť o                                                                                                    | ostredkovateľa<br>prevod PZ/RZ Ziadost o zmenu sprostredko | vatela Novák.pdf    |               | ×                |

Po zadaní celej žiadosti bude získateľa a klienta informovať notifikácia o zaevidovaní žiadosti o zmenu sprostredkovateľa poistenia. V prípade prehodnotenia zadanej žiadosti klientom, môže klient počas piatich pracovných dní svoju žiadosť zrušiť. Po tomto termíne bude žiadosť postúpená na spracovanie do Generali.

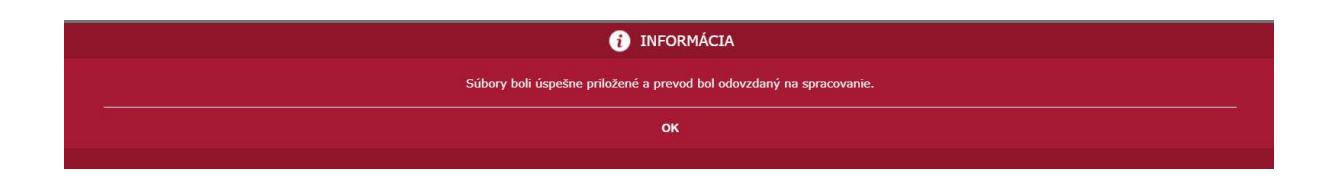

## 1.2 Postup vyhľadávania žiadostí cez SMP

V prípade, ak chceme pozrieť zadané žiadosti o zmenu sprostredkovateľa PZ/RZ, alebo chceme skontrolovať stav žiadosti o zmenu sprostredkovateľa PZ/RZ, klikneme na záložku "Prehľad žiadosti", aby sme prešli na vyhľadávanie žiadostí prevodu.

| n Domov                                 | Vzniky                      | <ul> <li>Správa zmlúv</li> </ul> | ~               | Poistné udalosti | Doku |
|-----------------------------------------|-----------------------------|----------------------------------|-----------------|------------------|------|
| Prevody medzi<br>získateľmi             | Vyhľadávanie žiao<br>KLIENT | dostí prevodu                    |                 |                  |      |
| Vytvorenie žiadosti<br>Prehľad žiadostí | Priezvisko/Názov            | 7                                | Rodné číslo/IČO |                  |      |
|                                         | VŠEOBECNÉ                   |                                  | _               |                  |      |
|                                         | Číslo zmluvy                |                                  | Stav žiao       | dosti o prevod   |      |
|                                         |                             |                                  |                 |                  | v    |
|                                         | ID žiadosti prevodu         |                                  |                 |                  |      |
|                                         |                             |                                  |                 |                  |      |
|                                         | Martin O                    | <u> </u>                         |                 |                  |      |
|                                         | vyniadat                    |                                  |                 |                  |      |

Otvorí sa okno na vyhľadávanie žiadosti prevodu. Ak chceme vybrať konkrétnu žiadosť o prevod, zadáme jeden z parametrov vo formulári, napríklad cez stav prevodov.

### Vyhľadávanie žiadostí prevodu

----

| KLIENT<br>Priezvisko/Názov | R                | todné číslo/IČO                                                                                   |                  |
|----------------------------|------------------|---------------------------------------------------------------------------------------------------|------------------|
| VŠEOBECNÉ                  |                  |                                                                                                   |                  |
| Číslo zmluvy               | S                | štav žiadosti o prevod                                                                            | Law]             |
| ID žiadosti prevodu        |                  | Čaká na schválenie<br>Naskenovaný dokument<br>Nepodpísaná žiadosť<br>Neschválený prevod           |                  |
| Vyhľadať Q                 | Vymazať polia    | Podpísaná žiadosť<br>Prevod zrušený klientom<br>Prevod zrušený obchodníkom<br>Spracovávaný prevod |                  |
| ID žiadosti                | Dátum zaevidovar | Vyriešený prevod<br>Zaevidovaná žiadosť                                                           | <u>o klienta</u> |

### Vyhľadávať je možné aj priamo pod ID číslom prevodu.

| Vyhľadávanie žiad   | ostí prevodu              |                 |              |             |                   |                |
|---------------------|---------------------------|-----------------|--------------|-------------|-------------------|----------------|
| KLIENT              |                           |                 |              |             |                   |                |
| Priezvisko/Názov    | Rodné čí                  | slo/IČO         |              |             |                   |                |
| VŠEOBECNÉ           |                           |                 |              |             |                   |                |
| Číslo zmluvy        | Stav žiao                 | losti o prevod  | 1            |             |                   |                |
|                     |                           |                 |              |             |                   |                |
| ID žiadosti prevodu |                           |                 |              |             |                   |                |
| 000000005           |                           |                 |              |             |                   |                |
| Vyhľadať Q          | u Vymazať polia           |                 |              |             |                   |                |
| ID žiadosti         | <u>Dátum zaevidovania</u> | Typ žiadosti    | Meno klienta | Počet zmlúv | Stav              |                |
| 000000005           | 23.3.2020                 | Žiadosť klienta | Jar Nov      | 1           | Podpísaná žiadosť | Detail         |
|                     |                           |                 |              |             |                   | Export do XLSX |

V prípade, ak požadujeme vyhľadať všetky zadané žiadosti o prevod, nevypĺňame žiaden z parametrov a priamo klikneme na tlačidlo vyhľadať.

| Vyhľadávanie žiad   | lostí prevodu      |                     |              |             |                     |        |
|---------------------|--------------------|---------------------|--------------|-------------|---------------------|--------|
| KLIENT              |                    |                     |              |             |                     |        |
| Priezvisko/Názov    | Rodné či           | islo/IČO            |              |             |                     |        |
| VŠEOBECNÉ           |                    |                     |              |             |                     |        |
| Číslo zmluvy        | Stav žia           | dosti o prevod      | 1V           |             |                     |        |
| ID žiadosti prevodu |                    |                     | 1            |             |                     |        |
| Vyhľadať Q          | T Vymazať polia    |                     |              |             |                     |        |
| ID žiadosti         | Dátum zaevidovania | <u>Typ žiadosti</u> | Meno klienta | Počet zmlúv | Stav                |        |
| 000000005           | 23.3.2020          | Žiadosť klienta     |              | 1           | Podpísaná žiadosť   | Detail |
| 000000004           | 23.3.2020          | Žiadosť klienta     | Kristino     | 2           | Nepodpísaná žiadosť | Detail |

Pozor: V prípade, ak je na žiadosti stav "Nepodpísaná žiadosť", žiadosť nebola postúpená na spracovanie do poisťovne, nakoľko žiadosť nie je kompletná a je potrebné nahrať podpísaný dokument.

Po kliknutí na tlačidlo "Detail" sa otvorí konkrétna žiadosť klienta, v ktorej je k dispozícii zaslaná dokumentácia.

|                                | Domov                                                    | Vzniky                                                                                               | ~                                                                | Správa zmlův 🛛 🗸                                    | Poistné udalosti | Dokumenty       | Zostavy v     | Nas  |
|--------------------------------|----------------------------------------------------------|----------------------------------------------------------------------------------------------------|------------------------------------------------------------------|-----------------------------------------------------|------------------|-----------------|---------------|------|
| Prevo<br>získa<br>Vytv<br>Pret | ody medzi<br>iteľmi<br>vorenie žiadosti<br>nfad žiadostí | Detail žiadosti<br>ID žiadosti:<br>Typ žiadosti:<br>Stav žiadosti:<br>Nový získateľ:<br>Zoznam zmlúr | 00000000<br>Žiadosť kli<br>Podpísaná<br>800<br><b>v, ktorý</b> e | 05<br>enta<br>žiadosť<br>c <b>h sa prevod týka:</b> |                  |                 |               |      |
|                                |                                                          | Číslo                                                                                                | mluvy                                                            | P                                                   | oistník          | Počiatok zmluvy | Koniec zmluvy | Stav |
|                                |                                                          | 240.                                                                                                 |                                                                  | (200 a m)                                           | ~ ~              | ÷               | Neurčito      | А    |
|                                |                                                          | Archiv dokum                                                                                         | entov k                                                          | prípadu prevodu:                                    |                  |                 |               |      |
|                                |                                                          | All child doiteith                                                                                   | circo e in                                                       | pripada provodar                                    |                  |                 |               |      |
|                                |                                                          | ž ne                                                                                                 | iadosť o zm                                                      | enu sprostredkovateľa                               |                  |                 |               |      |
|                                |                                                          | ™ Ž                                                                                                  | iadosť o zm<br>odpísaná žia                                      | enu sprostredkovateľa<br>adosť o prevod PZ/RZ       |                  |                 |               |      |

## 2 Kontakty a užívateľská podpora k prevodom

V prípade akýchkoľvek nezrovnalostí, resp. problémov nás prosím kontaktujte e-mailom na prevody.sk@generali.com.